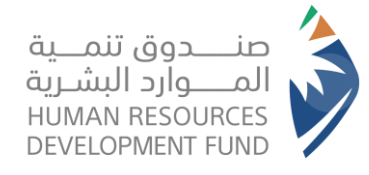

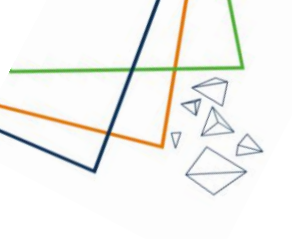

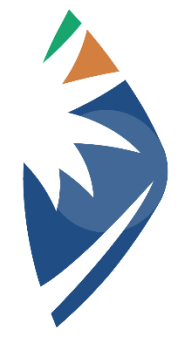

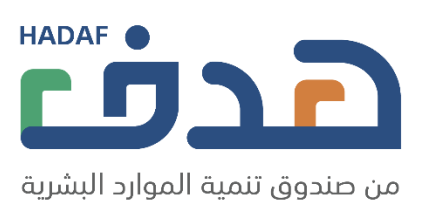

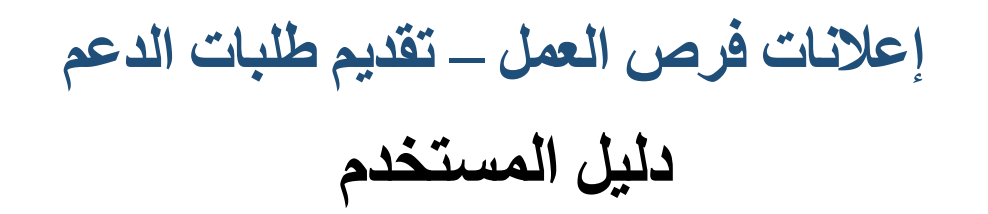

صنــــدوق تنمـــية

لمــــوارد البشـرية

HUMAN RESOURCES

**DEVELOPMENT FUND** 

2023/06/04

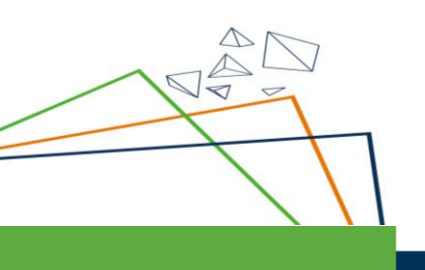

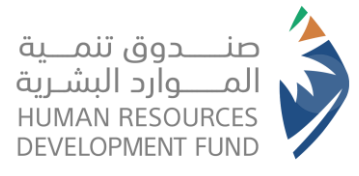

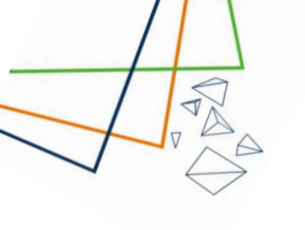

1. تسجيل دخول المنشئات:

## 1.1. القطاع الخاص والقطاع الغير ربحي:

و الدخول الى صفحة تسجيل الدخول القطاع الخاص والقطاع الغير ربحي عبر هذا الرابط أو اختيار القطاع الحكومي والشبه حكومي من النافذة العلوية

|                                | مىلاداد بىسىكە                                                  | من صندوق تنمية                                            |                               |
|--------------------------------|-----------------------------------------------------------------|-----------------------------------------------------------|-------------------------------|
| مزودي التدريب                  | القطاع الحكومي والشبه حكومي                                     | القطاع الخاص والقطاع الغير<br>ربحي                        | أفراد                         |
| من الخدمات الإلكترونية المقدمة | مة في منصة النفاذ الوطني الموحد للاستفادة<br>، الموارد البشرية. | طريق اسم المستخدم و كلمة المرور المستخد<br>من صندوق تنمية | عزيزنا العميل يمكنك الدخول عن |
|                                |                                                                 |                                                           |                               |

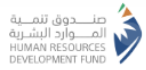

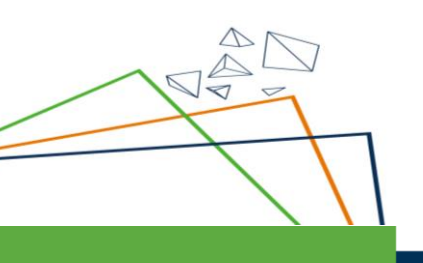

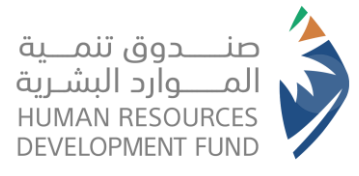

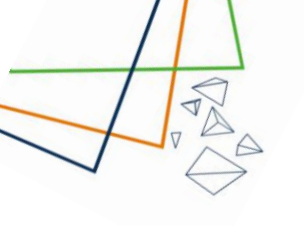

## تسجيل الدخول/ التسجيل من خلال النفاذ الوطني

| مرحبا بك عزيزي عميل/ البوابة الوطنية للعمل - طاقات، في خدمة النفاذ الوطني الموحد                                                                                                    |
|----------------------------------------------------------------------------------------------------|
| - تطبيق نفاذ                                                                                                    |
| رقم بطاقة الأدوال/الاقامة<br>الحرابط الادوال/الاقامة<br><b>سجيل الذول</b><br><b>سجيل الذول</b><br>تعديميل تطبيق نفاذ<br>تعديميل تطبيق نفاذ<br>تعديميل تطبيق الافالالا<br>تعديميل تطبيق نفاذ<br>تعديميل تعليم نفا<br>تعديميل تطبيق الافالالا<br>تعديميل تعليم نفاذ<br>تعديميل تعليم نفاذ<br>تعديميل تعليم نفاذ<br>تعديميل تعليم نفاذ<br>تعديميل تعليم نفاذ<br>تعديميل تعليم نفاذ<br>تعديميل تعليم نفاذ<br>تعديميل تعليم نفاذ<br>تعديميل تعليم نفاذ<br>تعديم تعديم نفاذ<br>تعديم تعديم تعديم تعديم نفاذ<br>تعديم تعديم تعدم تعديم تعديم تعديم تعديم تعديم تعديم تعديم تعديم تعديم تع |
| + اسم المستخدم وكلمة المرور                                                                                                    |

- بعد تسجيل الدخول سوف يستعرض النظام الملف الشخصي للمنشأة (كما هو معمول به حاليا
- ملاحظة: في حالة رغبة المفوض بتعديل بيانات المنشأة، فإنه يتوجب عليه
   الذهاب الى ملف المنشأة في موقع وزارة الموارد البشرية والتنمية الاجتماعية
   وتعديل البيانات من هناك وسوف تنعكس على ملف المنشأة في موقع هدف

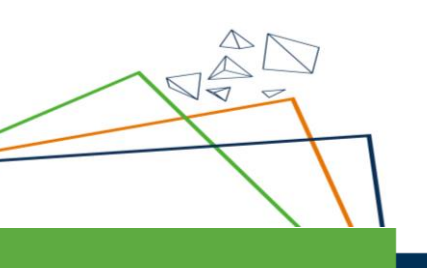

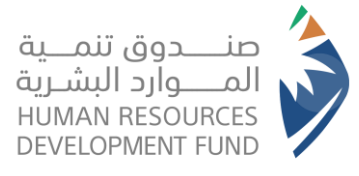

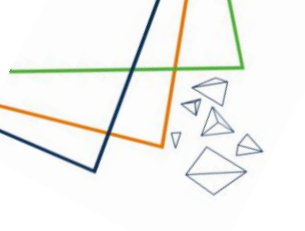

V

## 1.2. القطاع الحكومي والقطاع الشبه حكومي:

الدخول الى صفحة تسجيل الدخول للقطاع الحكومي والشبه حكومي عبر هذا الرابط أو اختيار القطاع الحكومي والشبه حكومي من النافذة العلوية

| مزودي التدريب      | القطاع الحكومي والشبه حكومي            | القطاع الخاص والقطاع الغير ربحي | أفراد        |
|--------------------|----------------------------------------|---------------------------------|--------------|
|                    |                                        |                                 | اسم المستخدم |
| نسيت اسم المستخدم؟ |                                        |                                 |              |
|                    |                                        |                                 | كلمة المرور  |
| نسيت كلمة المرور؟  |                                        |                                 | تذكرني؟      |
|                    | الدخول                                 | تسجيل                           |              |
|                    | ج <sub>ی</sub> ل کمفوض لمن <i>ش</i> آۃ | مستخدم جديد ؟ التس              |              |
|                    |                                        |                                 |              |

- تسجيل الدخول عن طريق ادخال اسم المستخدم وكلمة المرور
- بعد تسجيل الدخول سوف يستعرض النظام الملف الشخصي للمنشأة (كما هو معمول به حاليا)
- بإمكان المفوض التعديل على ملف المنشأة من خلال ملف المنشأة على موقع هدف

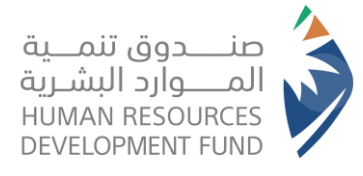

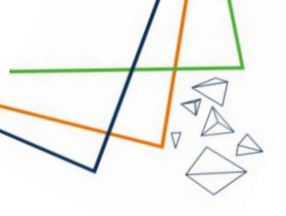

2. طلبات دعم التوظيف (لمنشئات القطاع الخاص والغير ربحي)
 2.1 لا يمكن لمنشآت القطاع الحكومي والشبه حكومي التقديم على طلبات الدعم

2.1. • لا يمتن لمسابق العصاع المحتومي والشب محتومي التعديم على صباب 2.2. • الذهاب الى ايقونة "طلبات دعم التوظيف" في القائمة العلوية

| וא ג | مجنا ٧ التقا | طلبات دعم التوظيف 🗸 ارا | تواصل معنا 🗸 | من مندوق تتمية الموارد البشرية |
|------|--------------|-------------------------|--------------|--------------------------------|
|      |              | طلبات دعم التوظيف       |              | ملف المنشأة                    |

2.3. سوف يستعرض النظام بيانات المنشأة بالإضافة الى قسم "تقديم طلب دعم" وسجل الطلبات السابقة

| × O                        |                       |              |                          |                        | √ التقارير √        | دعم التوظيف 👻 برامجنا  | تواصل معنا 👻 طلبات | عندوی تنبه اندوارد البشریة |
|----------------------------|-----------------------|--------------|--------------------------|------------------------|---------------------|------------------------|--------------------|----------------------------|
|                            |                       |              |                          |                        |                     |                        | دعر التوظيف        | ت دعم التوظيف > طلبات      |
| ات المنشأة من الملف الشخصي | يمكنكر تحديث بياز     |              |                          |                        |                     |                        |                    | يانات المنشاة              |
|                            |                       |              |                          |                        |                     |                        |                    | سم المنشأة                 |
|                            |                       |              | عادي                     | النشاط الاقتد          |                     |                        |                    | قم المنشأة                 |
|                            |                       |              |                          | حجم المنشأة            |                     |                        |                    | سم مسؤول الاتصال           |
|                            |                       |              | وني                      | البريد الإلكتر         |                     |                        |                    | بع المنشأة                 |
|                            |                       |              |                          | المنطقة                |                     |                        |                    | نم الجوال                  |
|                            |                       |              |                          |                        |                     |                        |                    | مدينة                      |
|                            |                       |              |                          |                        |                     |                        |                    |                            |
|                            |                       |              |                          |                        |                     |                        |                    | هديتر صب دعتر              |
|                            |                       | ç            | یر طلب دیم القطاع المتاء | لقت ل                  | تقدير طلب دعر توطيه |                        |                    |                            |
|                            | ملان الوظيفي          | نوع الإ      | ملان الوظيفي             | حالة الإ:              | العدينة             | المنطقة                | ىنشأة              | المسمى الوظيفي في الا      |
| عرض<br>التفاصيل            | الموقع                | حالة الإعلان | تاريخ نماية<br>الإعلان   | نوع الإعلان            | الفسفى الوظيفي      | رق <i>م</i><br>المنشأة | اسم<br>المنشأة     | رقر إعلان فرصة<br>العمل    |
|                            | المنطقة الشرقية. التو | مغلق         | 14-05-2023               | دعم التوظيف-المسار<br> |                     |                        |                    |                            |

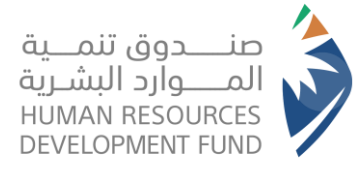

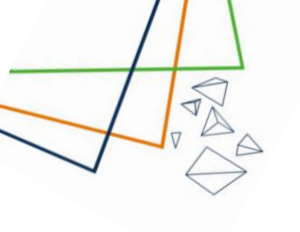

| في داخل قسم "تقديم طلب دعم" سوف يستعرض النظام الأقسام التالية:  | .2.4 |
|-----------------------------------------------------------------|------|
| <ul> <li>قسم يحتوي على خيارات طلب الدعم وهي كالتالي:</li> </ul> |      |
| <ul> <li>تقديم طلب دعم توظيف</li> </ul>                         |      |
| <ol> <li>تعبئة نموذج تقديم طلب دعم توظيف</li> </ol>             |      |
| 2. يجب تعبئة جميع الحقول الإلزامية والالن تتمكن من ارسال الطلب  |      |

| مترون سيا مراجع الجمال جميع الخاتات الإترامية الرسال الإعلامي في خطا : الرجاء إكمال جميع الخاتات الإترامية الرسال الإعلا<br>مترون سيا مراجع المربع | نات الإلزامية لإرسال الإعلان الوظيفي | عبدالكري  |
|----------------------------------------------------------------------------------------------------|--------------------------------------|-----------|
|                                                                                                    |                                      |           |
|                                                                                                    |                                      |           |
| لمسمى الوظيفي في المنشأة+ •                                                                                                    | المسفى الوظيفي حسب الكود العربي*     |           |
| اختر                                                                                                    | اختر                                 | ~         |
| ېل متلوپ د د د د د د د د د د د د د د د د د د د                                                                                                    | حقل مطلوب                            |           |
| منطقة• العدينة•                                                                                                    | المدينة*                             |           |
| التر 🗸                                                                                                    | اختر                                 |           |
| ال مطوب حقل مطوب                                                                                                    | حقل مطلوب                            |           |
| فاحيل العنوان* الراتب الأساسي + بد                                                                                                    | الراتب الأساسي + بدل السكن بالريال*  |           |
|                                                                                                    |                                      |           |
| ېل مطوب دقل                                                                                                    | حقل مطلوب                            |           |
| اريخ انتماء الإعلان                                                                                                    |                                      |           |
| 04-07-202                                                                                                    |                                      |           |
| 🌲 إضافة موظف جديد                                                                                                    |                                      |           |
| لموظفون المضافون                                                                                                    |                                      |           |
| الاسم رقر الموية حالة                                                                                                    | حالة العرض                           | الإجراءات |
| لا يوجد سجلات للعرض                                                                                                    |                                      |           |
| سجنات                                                                                                    |                                      |           |
|                                                                                                    |                                      |           |

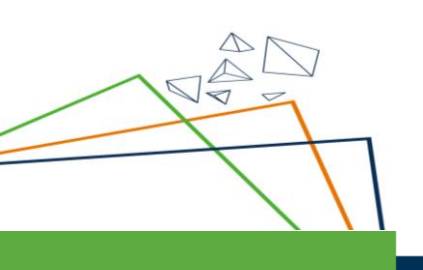

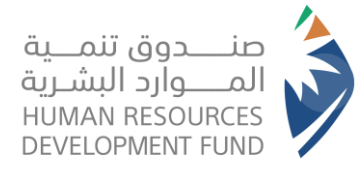

.3
.3
.3
يستعرض النظام رسالة للتأكيد على ارسال الطلب

| مسمى الوظيفي في المنشأة*        |         |                           | المسمى الوظيفي حسب الكود العربي    |                  |
|---------------------------------|---------|---------------------------|------------------------------------|------------------|
| 000000                          |         |                           | مدير فرع                           |                  |
| منطقة*                          |         |                           | العدينة*                           |                  |
| المدينة المنورة                 |         | ~                         | ابو طاقة                           | V                |
| فاصيل العنوان*                  |         |                           | الراتب الأساسي + بدل السكن بالريال |                  |
| الفدينة                         |         |                           | 4000                               |                  |
| ريخ انتهاء الإعلان<br>04-07-202 |         | تاك                       | ×                                  |                  |
| 💄 إضافة موظف جديد               |         | هل انت متأكد من إضافة إعا | ان الذي يحتوي على ٥ موظف ؟         |                  |
| موظفون المضافون                 |         |                           | نعر لا                             |                  |
| الاسر                           | رقم الد |                           |                                    | الإجراءات        |
| لا يوجد سجلات للعرض             |         |                           |                                    |                  |
| سجلات                           |         |                           |                                    |                  |
|                                 |         |                           |                                    |                  |
|                                 |         |                           |                                    | حفظ و ارسال رجوع |

## 4. عند اختيار "نعم" سوف يرسل النظام الطلب للاعتماد ويستعرض رسالة تفيد بانه تم ارسال الطلب بنجاح

|                                            | الضافة الإعلان الوظيف بنجاد | laī 🥥                                                                                               |            |
|--------------------------------------------|-----------------------------|----------------------------------------------------------------------------------------------------|------------|
| × O                                        | ( <u>g</u> .),              | يون سير المربر الذين المربع المربع المربع الموالي معنا ب المابات دعم التوطيف ب برامجنا ب التقارير ب | ون مذ      |
|                                            |                             | دعم التوظيف > طلبات دعم التوظيف                                                                     | طليات      |
|                                            |                             |                                                                                                    |            |
| عكنكر تدديث بيانات الملفاة من الملف الشخصي |                             | بانات المنشاة                                                                                       | н          |
|                                            |                             | م المنشاة                                                                                           | ш          |
|                                            | النشاط الاقتصادى            | م المنشاة                                                                                           | رق         |
|                                            | حجم المنشأة                 | م مسؤول الاتحال                                                                                     | ш          |
|                                            | البريد الإلكتروني           | ع المنشأة<br>ى                                                                                      | نو:<br>خاد |
|                                            | المنطقة                     | <i>ر</i> الجوال                                                                                     | رق         |
|                                            |                             | دينة                                                                                                | all<br>    |
|                                            |                             | قديم طلب دعم                                                                                        | LT .       |
|                                            |                             |                                                                                                    |            |

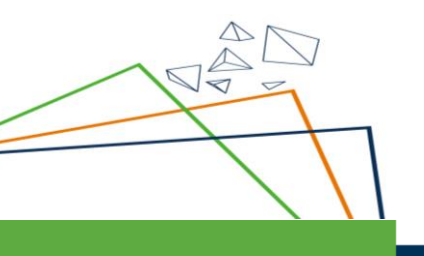

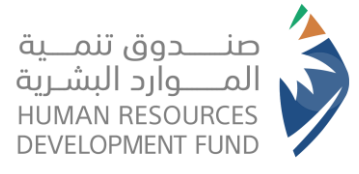

لو المحمد المعلم المعلم الطلبات الا بعد ارسالها وفي حالة عدم ارسال الطلب فإن النظام لن يحفظ الطلبات الطلب وسوف يتوجب عليك إعادة ملء جميع الحقول عند العودة مرة أخرى

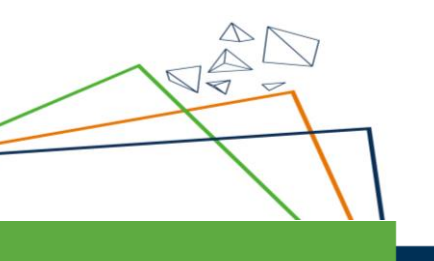

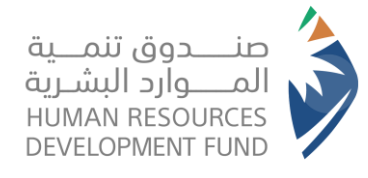

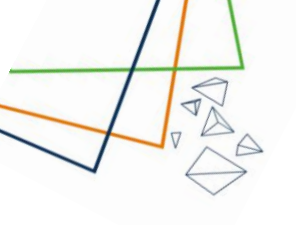

تقديم طلب دعم القطاع الصناعي
 1. تعبئة نموذج التقديم على طلب دعم القطاع الصناعي
 2. يجب تعبئة جميع الحقول الإلزامية وإلا لن تتمكن من ارسال الطلب

| ~         |                                             |       |      | دوق تتمية الموارد البشرية    |
|-----------|---------------------------------------------|-------|------|------------------------------|
|           |                                             |       |      | فطاع الصناعي - الفسار السريع |
|           |                                             |       |      |                              |
|           | المسمى الوظيفي حسب التصنيف العربي المعياري* |       |      | المسمى الوظيفي في المنشأة*   |
| ~         | اختر                                        |       |      |                              |
|           | ر<br>حقل مطلوب                              |       |      | ر<br>حقل مطلوب               |
|           | المدينة*                                    |       |      | المنطقة*                     |
|           | اختر                                        |       |      | اختر                         |
|           | حقل مطلوب                                   |       |      | حقل مطلوب                    |
|           | الراتب الأساسي + بدل السكن بالريال*         |       |      | تفاصيل العنوان*              |
|           |                                             |       |      |                              |
|           | حقل مطلوب                                   |       |      | حقل مطلوب                    |
|           |                                             |       |      | تاريخ انتهاء الإعلان         |
|           |                                             |       |      | 04-07-2023                   |
|           |                                             |       |      | 🛃 إضافة موظف جديد            |
|           |                                             |       |      | الموظفون المضافون            |
| الإجراءات | حالة العرض                                  | لموية | رقرا | الاستر                       |
|           |                                             |       |      | لا يوجد سجلات للعرض          |
|           |                                             |       |      | ٥ سجلات                      |
|           |                                             |       |      |                              |

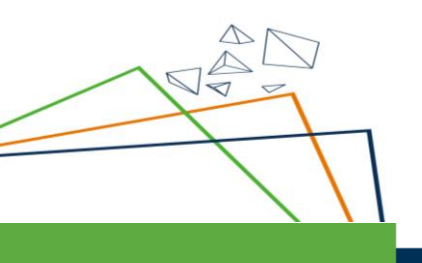

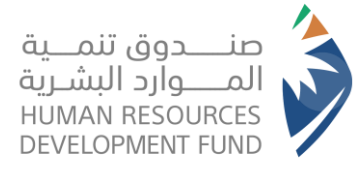

 عند تعبئة كافة الحقول المطلوبة والنقر على "حفظ وارسال" سوف يستعرض النظام رسالة للتأكيد على رفع طلب الدعم

| فسفى الوطيفي في الفنشاة*        |                          | الفسفى الوظيفي حسب التصنيف العربي الفعياري* |                  |
|---------------------------------|--------------------------|---------------------------------------------|------------------|
| محلل أعمال                      |                          | محلل نظم المعلومات                          | ×                |
| منطقة*                          |                          | المدينة*                                    |                  |
| المدينة المنورة                 | ×                        | ابار الماشي                                 | ¥                |
| ناصيل العنوان*                  |                          | الراتب الأساسي + بدل السكن بالريال*         |                  |
| المدينة                         |                          | 5000                                        |                  |
| ریخ انتهاء الإعلان<br>04-07-202 |                          |                                             |                  |
| 💄 إضافة موظف جديد               | تاك                      | کید ×                                       |                  |
| موظفون المضافون                 | هل ائت متأكد من إضافة إء | علان الذي يحتوي على ٥ موظف ؟<br>نعم ل       |                  |
| الاستر                          | رقر الموية               | حالة العرض                                  | الإجراءات        |
| لا يوجد سجلات للعرض             |                          |                                             |                  |
|                                 |                          |                                             |                  |
| سجلات                           |                          |                                             |                  |
|                                 |                          |                                             |                  |
|                                 |                          |                                             | حفظ و ارسال رجوع |

4. عند اختيار "نعم" للتأكيد على رفع طلب الدعم، سوف يرسل النظام الطلب للموافقة والاعتماد وأيضا سوف يستعرض النظام رسالة تأكيد تسليم الطلب وبإمكان مقدم الطلب استعراض الطلب في قائمة الطلبات الخاصة بالمنشأة

| مدوق نتيبة الموارد البشية. | ثواطل فعتا 👻 طلبات دعم التوظية | ں × پرامجنا × التقارير | lift.^ | 3                              |
|----------------------------|--------------------------------|------------------------|--------|--------------------------------|
| ن دعم التوظيف > طلبا       | بات دعم التوظيف                |                        |        |                                |
| يانات المنشاة              |                                |                        |        | يمكنكر تحديث بيانات المنشأة من |
| سم المتشاة                 |                                |                        |        |                                |
| قم المنشأة                 |                                |                        |        | التفاط الاقتصادى               |
| سم مسؤول الاتصال           |                                |                        |        | حجع المنشاة                    |
| و <b>ع المنشأة</b><br>اص   |                                |                        |        | البريد الإلكتروني              |
| نم الجوال                  |                                |                        |        | المنطقة                        |
| مدينة<br>-                 |                                |                        |        |                                |
| قدیم طلب دع                | ىم                             |                        |        |                                |

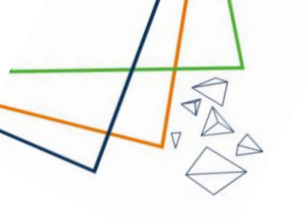

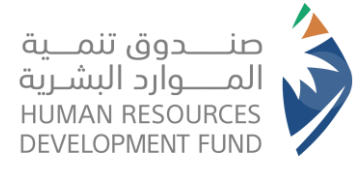

5. ملاحظة: لا يقوم النظام بحفظ الطلبات الا بعد ارسالها وفي حالة عدم ارسال الطلب فإن النظام لن يحفظ بيانات الطلب وسوف يتوجب عليك إعادة ملء جميع الحقول عند العودة مرة أخرى

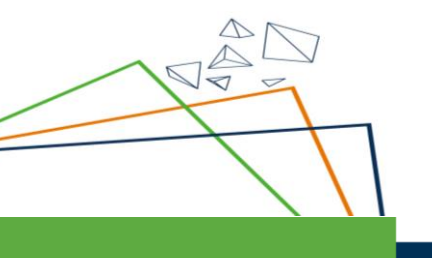

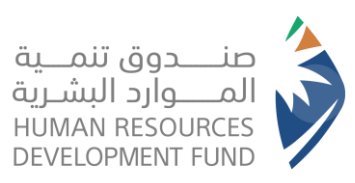

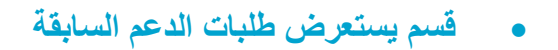

|                 |                                       |                   |                          |                                        |                 |                |                           | تقديم طلب دعم                   |
|-----------------|---------------------------------------|-------------------|--------------------------|----------------------------------------|-----------------|----------------|---------------------------|---------------------------------|
|                 |                                       | L.                | م طلب دعو القطاع المناع. | ىرىقى تقدىر                            | تقدير طب دعر تو |                |                           |                                 |
|                 | نوع الإعلان الوظيفي                   |                   | حالة الإعلان الوظيفي     |                                        | المدينة         | المنطقة        | المسمى الوظيفي في المنشأة |                                 |
| عرض<br>التفاصيل | الموقع                                | حالة الإعلان      | تاريخ نهاية<br>الإعلان   | نوع الإعلان                            | المسفى الوظيفي  | رقم<br>المنشأة | اسم<br>المنشأة            | رق <i>م</i> إعلان فرصة<br>العمل |
|                 | المنطقة الشرقية, التويثير, ه          | مغلق              | 14-05-2023               | دعم التوظيف-المسار<br>السريع           |                 |                |                           |                                 |
|                 | الباحة, ثريبان, طريق عثمان بن<br>عفان | منتهية<br>صلاحيته | 17-10-2022               | توطين عقود التشغيل<br>والصيانة         |                 |                |                           |                                 |
|                 | الرياض, الرديفة, أبها                 | مغلق              | 18-10-2022               | دعم القطاع السياحي                     |                 |                |                           |                                 |
|                 | الباحة, الجمش, الحمزاء-مكة<br>المكرمة | مغلق              | 18-10-2022               | دعم التوظيف                            |                 |                |                           |                                 |
|                 | عسيز, الدالوة, حى العريجاء-<br>الرياض | منتهية<br>صلاحيته | 18-10-2022               | اعلان وظيفي الاشتراكات<br>الاستراتيجية |                 |                |                           |                                 |
|                 |                                       |                   |                          |                                        |                 |                |                           |                                 |

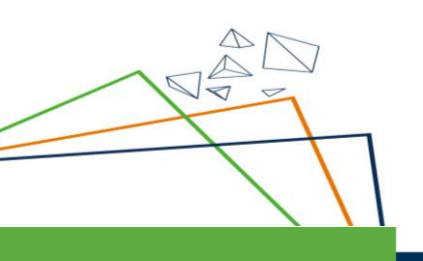

TA A

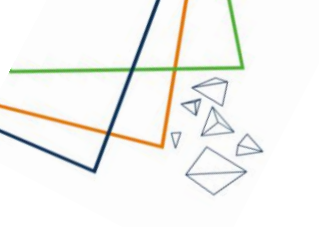

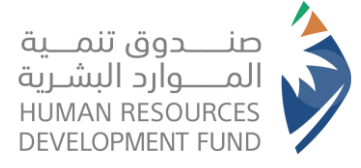

3. الإشعارات

- 3.1. قبل نهاية إعلان فرصة العمل، يرسل النظام اشعار للمنشأة قبل نهاية إعلان فرصة العمل بخمسة أيام ويحتوي على الاتي:
  - العنوان: إعلان فرصنة العمل (حقل المسمى في المنشأة)
- المحتوى: عزيزنا العميل، في حالة انتهاء إجراءات التوظيف على إعلانات فرص العمل يمكنكم الاستفادة من برنامج دعم التوظيف للحصول على دعم يصل الى 50% من اجمالي الراتب وذلك باتباع الخطوات التالية: 1. تسجيل الموظف في التأمينات الاجتماعية 2. تقديم طلب دعم توظيف تحت تصنيف المسار السريع
- 3.2. عند قبول الباحث عن عمل العرض الوظيفي المقدم من المنشأة والخاص بإعلان فرصة العمل المنشورة
- برسل النظام اشعار للمنشأة عن طريق البريد الإلكتروني ورسالة نصية في
   حال كان الباحث عن عمل الذي قبل العرض الوظيفي مؤهل لدعم التوظيف،
   يحتوي على النص التالي:
   1. العنوان: إعلان فرصة العمل (حقل المسمى في المنشأة)
- 2. **المحتوى:** (عزيزنا العميل، نود إشعاركم أنه تم قبول العرض الوظيفي من قبل المرشح على إعلان فرصة العمل الخاص بكم و في حال الرغبة بالاستفادة من برنامج دعم التوظيف يرجى تسجيل المرشح بالتأمينات الاجتماعية ومن ثم تقديم طلب دعم بالمسار السريع للاستفادة من دعم مالي يصل الى 50 % من اجمالي الراتب
  - 3.3. تنويه بخصوص إعلانات فرصة العمل على المسارات التالية: دعم التوظيف، القطاع الصناعى، والعقود التشغيلية والصيانة:
    - تم إيقاف إنشاء إعلانات فرص العمل على هذه المسارات.
- تستمر إعلانات فرصة العمل الحالية على هذه المسارات حتى تاريخ انتهاءها.

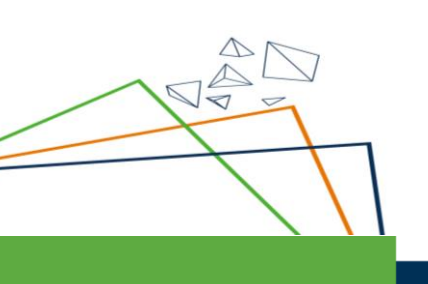